همكاران ارجمند، اساتيد محترم، دانشجويان گرامي

به اطلاع می رساند شما می توانید با استفاده از پراکسی، هنگامی که در دانشگاه حضور ندارید به کلیه سامانه های داخلی دانشگاه و پایگاه های علمی کتابخانه مرکزی دسترسی داشته باشید.

مراحل انجام کار در مرورگر فایرفاکس(Firefox Browser)

# روش اول:

۱ با اجرای مرورگر فایرفاکس وارد محیط آن شوید.
 2 در مرورگر فایرفاکس، مراحل زیر را مطابق تصویر انجام دهید.

| 8                | Settings                                                                                                    | × +                                                                                              |                              | Ŷ                                                                                                    | -            | 0                                                                                                    | ×                                           |
|------------------|----------------------------------------------------------------------------------------------------|--------------------------------------------------------------------------------------------------|------------------------------|----------------------------------------------------------------------------------------------------|--------------|----------------------------------------------------------------------------------------------------|---------------------------------------------|
| ←                | → C @                                                                                                    | Sirefox about:preferences#searchResults                                                          |                              |                                                                                                    | ⊚ lin        | 0                                                                                                    | Ш                                           |
| 5<br>1<br>1<br>1 | <ul> <li>General</li> <li>Home</li> <li>Search</li> <li>Privacy &amp; Security</li> <li>Sync</li> <li>More from Mozilla</li> <li>Extensions &amp; Themes</li> </ul> | Search Results<br>Network Settings<br>Configure how Firefox connects to the internet. Learn more | P proxy<br>proxy<br>Settings | Sync and save data<br>New tab<br>New window<br>New private window<br>Bookmarks<br>History<br>Downloads<br>Passwords<br>Add-ons and themes<br>Print<br>Save page as<br>Find in page<br>Zoom<br>Settings<br>More tools<br>Help | Ct<br>= 100% | Sign Io<br>Ctri-<br>Ctri-<br>Shift-<br>Ctri-<br>Ctri-<br>Ctri-<br>Ctri-<br>Ctri-<br>Ctri-<br>Ctri-<br>Ctri-<br>Ctri-<br>Ctri-<br>Ctri-<br>Ctri-<br>Ctri-<br>Ctri-<br>Ctri-<br>Shift-<br>Ctri-<br>Shift-<br>Ctri-<br>Ctri-<br>Shift-<br>Ctri-<br>Shift-<br>Ctri-<br>Ctri-<br>Ctri-<br>Shift-<br>Ctri-<br>Ctri-<br>Ct | +T<br>+P<br>><br>+A<br>+P<br>+A<br>+F<br>>> |
| 3                | ③ Firefox Support                                                                                                    |                                                                                                  |                              |                                                                                                    |              |                                                                                                    |                                             |

ابتدا در گوشه بالای سمت راست روی آیکون ≡ کلیک کنید. از منوی باز شده آیتم Settings را انتخاب کنید. حال در کادر جستجو کلمه proxy را تایپ کنید. Proxy Settings را کلیک کنید.

| 1 Settings         | × +      |                                             |      |     | ~          | - 0          | i j |
|--------------------|----------|---------------------------------------------|------|-----|------------|--------------|-----|
| → C ଲ              | 😢 Firefo | x about:preferences#searchResults           |      | 1   | <u>ය</u> ල | 2 lii\ (0) : | ΔF  |
|                    |          | Connection Settings                         |      | ×   |            |              |     |
| छि General         | Sear     | Configure Proxy Access to the Internet      |      | ^   |            |              |     |
| G Home             | Netw     |                                             |      |     |            |              |     |
| Q Search           | Confi    | Auto-detect proxy settings for this network |      |     |            |              |     |
| 0                  |          | ○ Use system proxy settings                 |      |     |            |              |     |
| Privacy & Security |          | Manual proxy configuration                  |      |     |            |              |     |
| 🗘 Sync             |          | HTTP Proxy                                  | Port | 0   |            |              |     |
| More from Mozilla  |          | Also use this praxy for HTTPS               |      |     |            |              |     |
|                    |          | HTTPS Proxy                                 | Port | 0   |            |              |     |
|                    |          | SO <u>C</u> KS Host                         | Port | 0   |            |              |     |
|                    |          | SOCKS v4 O SOCKS ¥5                         |      |     |            |              |     |
|                    |          | O Automatic proxy configuration URL         |      |     |            |              |     |
|                    |          | https://network.alzahra.ac.ir/web/wp        | Re   | had |            |              |     |

مطابق تصوير Automatic proxy configuration URL را انتخاب نمائيد.

در کادر آدرس https://network.alzahra.ac.ir/web/wp را وارد نمائید.

دکمه OK را کلیک نمائید.

3- فایرفاکس را ببندید و مجددا باز کنید.

اگر همه مراحل درست انجام شده باشد و شما به شبکه اینترنت و یا شبکه ملی کشوری متصل باشید و هیچگونه فیلتر شکن و یا وی پی انی روشن نباشد، فایرفاکس درخواست نام کاربری و رمز عبور مطابق تصویر زیر را خواهد نمود.

| Authenticat | ion Required - Mozilla Firefox                                                                                                    | × |
|-------------|----------------------------------------------------------------------------------------------------|---|
| ?           | The proxy moz-proxy://217.218.56.201:8000 is requesting a username and password. The site says:<br>"ALZAHRA University - Use your internet username and password to login to the proxy" |   |
| Username    |                                                                                                    |   |
| Password    |                                                                                                    |   |
|             | Sign in Cancel                                                                                                    |   |

نام کاربری و رمز عبور شما همان نام کاربری و رمز عبوری است که در دانشگاه برای دسترسی به اینترنت استفاده می نمائید.

روش دوم

- ۲- با اجرای مرورگر فایرفاکس وارد محیط آن شوید.
- 2- در مرورگر فایرفاکس، مراحل زیر را مطابق تصویر انجام دهید.

| 8 | Settings                                                                                                    | × +                                                                                              |                   | ~                                                                                                    | - 0 ×                                                                                                    |
|---|----------------------------------------------------------------------------------------------------|--------------------------------------------------------------------------------------------------|-------------------|----------------------------------------------------------------------------------------------------|----------------------------------------------------------------------------------------------------|
| ÷ | ⇒ C @                                                                                                    | Sirefox about:preferences#searchResults                                                          |                   |                                                                                                    | © IN <mark>0</mark> ≡                                                                                                 |
|   | <ul> <li>General</li> <li>Home</li> <li>Search</li> <li>Privacy &amp; Security</li> <li>Sync</li> <li>More from Mozilla</li> </ul> | Search Results<br>Network Settings<br>Configure how Firefox connects to the internet. Learn more | proxy<br>Settings | Sync and save data<br>New tab<br>New window<br>New private window<br>Bookmarks<br>Histary<br>Downloads<br>Passwords<br>Add-ons and themes<br>Print<br>Save page as<br>Find in page<br>Zoom<br>Settings<br>More tools<br>Help | Sign In<br>Ctrl+T<br>Ctrl+Shift+P<br>Ctrl+Shift+A<br>Ctrl+Shift+A<br>Ctrl+S<br>Ctrl+S<br>Ctrl+F<br>= 100% +<br>S<br>S |
|   | ③ Firefox Support                                                                                                    |                                                                                                  |                   | Exit                                                                                                    | Ctrl+Shift+Q                                                                                                    |

ابتدا در گوشه بالای سمت راست روی آیکون ≡ کلیک کنید. از منوی باز شده آیتم Settings را انتخاب کنید. حال در کادر جستجو کلمه proxy را تایپ کنید. Proxy Settings را کلیک کنید. تصویر زیر را مشاهده خواهید کرد.

| 🕄 Settings                                                                                                    | × +                                                                                                    | ~                                     |           |
|----------------------------------------------------------------------------------------------------|----------------------------------------------------------------------------------------------------|---------------------------------------|-----------|
| $\rightarrow$ C @                                                                                                    | Sirefox about:preferences#searchResults                                                                                                    | ☆                                     |           |
|                                                                                                    | Connection Settings X                                                                                                    |                                       |           |
| -                                                                                                    |                                                                                                    |                                       |           |
| ැලි General                                                                                                    | Sear Configure Proxy Access to the Internet                                                                                                    |                                       |           |
| Home                                                                                                    | Netv O No proxy                                                                                                    |                                       |           |
| Q Search                                                                                                    | Config O Auto-detect proxy settings for this network                                                                                                    |                                       |           |
| 0                                                                                                    | Use system proxy settings                                                                                                    |                                       |           |
| Privacy & Security                                                                                                    | <u>Manual proxy</u> configuration                                                                                                    |                                       |           |
| 🗘 Sync                                                                                                    | HTTP Progy wp1.alzahra.ac.in                                                                                                    |                                       |           |
| m More from Mozilla                                                                                                    | Also use this proxy for HTTPS                                                                                                    |                                       |           |
|                                                                                                    | HTTPS Proxy wp1.alzahra.ac.ir Port 8000                                                                                                    |                                       |           |
|                                                                                                    |                                                                                                    |                                       |           |
|                                                                                                    | SO <u>C</u> KS Host                                                                                                    |                                       |           |
|                                                                                                    | SOC <u>K</u> S v4 <b>O</b> SOCKS <u>v</u> 5                                                                                                    |                                       |           |
|                                                                                                    | O <u>A</u> utomatic proxy configuration URL                                                                                                    |                                       |           |
| 오. Extensions & Themes                                                                                                    | R <u>e</u> load                                                                                                    |                                       |           |
|                                                                                                    |                                                                                                    |                                       |           |
| Firefox Support                                                                                                    | OK Cancel                                                                                                    | <i>li</i> i                           |           |
| ⑦ Firefox Support                                                                                                    | OK Cancel                                                                                                    | li.                                   |           |
| <ul> <li>Firefox Support</li> <li>Settings</li> </ul>                                                                                                    | OK Cancel                                                                                                    | <i>//</i> /                           | -         |
| <ul> <li>⑦ Firefox Support</li> <li>③ Settings</li> <li>→ C û</li> </ul>                                                                                                    | OK     Cancel       ×     +       ● Firefox     about:preferences#searchResults                                                                                                    | ///////////////////////////////////// | -         |
| <ul> <li>⑦ Firefox Support</li> <li>⑧ Settings</li> <li>→ ○ △</li> </ul>                                                                                                    | OK     Cancel       X     +       Image: Strate in the strate in the strate i | ۵.<br>۲                               | -         |
| <ul> <li>⑦ Firefox Support</li> <li>⑧ Settings</li> <li>→ C ω</li> </ul>                                                                                                    | Connection Settings X                                                                                                    | 2<br>2                                | -         |
| <ul> <li>⑦ Firefox Support</li> <li>③ Settings</li> <li>→ C △</li> <li>General</li> </ul>                                                                                                    | Connection Settings     Configure Provy Access to the Internet                                                                                                    | 2<br>2<br>2                           | -         |
| <ul> <li>⑦ Firefox Support</li> <li>⑧ Settings</li> <li>→ C </li> <li>ῶ General</li> <li>ῶ Home</li> </ul>                                                                                                    | K Cancel      K Cancel      X +      Firefox about:preferences#searchResults      Connection Settings ×      Sear     Configure Proxy Access to the Internet     No proxy                                                                                                    | ۵.<br>۲                               | -<br>ত In |
| <ul> <li>⑦ Firefox Support</li> <li>◎ Settings</li> <li>→ ○ △</li> <li>○ △</li> <li>Seneral</li> <li>○ Home</li> </ul>                                                                                                    | K Cancel      K Cancel      X +      Firefox about:preferences#searchResults      Connection Settings      X      Sear      Configure Proxy Access to the Internet      Netw     No proxy      Configure Settings for this network                                                                                                    |                                       | -         |
| <ul> <li>⑦ Firefox Support</li> <li>⑧ Settings</li> <li>→ C <ul> <li>□</li> <li>○</li> <li>□</li> <li>○</li> <li>□</li> <li>□</li> <li< td=""><td>Concel       × +       Firefox about:preferences#searchResults       Connection Settings       X       Sear       Configure Proxy Access to the Internet       Netw       No proxy       Configure Proxy settings for this network       Use system proxy settings</td><td><u>ل</u><br/>ب<br/>ب</td><td>-</td></li<></ul></li></ul>                                            | Concel       × +       Firefox about:preferences#searchResults       Connection Settings       X       Sear       Configure Proxy Access to the Internet       Netw       No proxy       Configure Proxy settings for this network       Use system proxy settings                                                                                                    | <u>ل</u><br>ب<br>ب                    | -         |
| <ul> <li>⑦ Firefox Support</li> <li>◎ Settings</li> <li>→ C @</li> <li>○ @</li> <li>○ @</li></ul> | K +      Firefox about:preferences#searchResults      Connection Settings      Configure Proxy Access to the Internet      Netx     No proxy     Configure Proxy settings for this network     Use system proxy settings     @Manual proxy configuration                                                                                                    |                                       | -         |
| <ul> <li>⑦ Firefox Support</li> <li>◎ Settings</li> <li>→ ○ ○</li> <li>○</li> <li>Ø General</li> <li>O Search</li> <li>O Search</li> <li>O Symp</li> </ul>                                                                                                    | Connection Settings     Connection Settings     X     Sear     Configure Proxy Access to the Internet     Net     No proxy     Configure Proxy settings for this network     Use system proxy settings     @Manual proxy configuration     HTTP Proxy 217.218.56.201     gort 8000                                                                                                    |                                       | -         |
| <ul> <li>⑦ Firefox Support</li> <li>බ Settings</li> <li>⇒ C බ</li> <li>9 General</li> <li>10 Home</li> <li>Q Search</li> <li>11 Privacy &amp; Security</li> <li>Q Sync</li> </ul>                                                                                                    | X +<br>Firefox about:preferences#searchResults<br>Connection Settings<br>Sear Configure Proxy Access to the Internet<br>Netw No proxy Confi Auto-detect proxy settings for this network<br>Use system proxy settings<br>Manual proxy configuration<br>HTTP Proxy 217.218.56.201<br>Port 8000<br>Also use this proxy for HTTPS                                                                                                    |                                       | -<br>U In |
| <ul> <li>Firefox Support</li> <li>Settings</li> <li>C          <ul> <li>C</li></ul></li></ul>                                                                                                    | X       +         Image: Firefox about:preferences#searchResults         Connection Settings         X         Sear         Configure Proxy Access to the Internet         Not         Netw         No proxy         Configure Proxy Access to the Internet         Netw         No proxy         Configure Proxy Access to the Internet         Noto-detect proxy settings for this network         Use system proxy settings         Manual proxy configuration         HTTP Proxy       217.218.56.201         Image: Proxy and proxy configuration         HTTPS       Proxy         Image: Proxy       217.218.56.201                                                                                                    |                                       | -         |
| <ul> <li>Firefox Support</li> <li>Settings</li> <li>C          <ul> <li>C</li></ul></li></ul>                                                                                                    | Concel         × +         Image: Firefox about:preferences#searchResults         Connection Settings         X         Sear         Configure Proxy Access to the Internet         Netx         No proxy         Configure Proxy settings for this network         Use system proxy settings         Manual proxy configuration         HTTP Proxy 217.218.56.201         Port       8000         TTPS Proxy 217.218.56.201                                                                                                    |                                       |           |
| <ul> <li>Firefox Support</li> <li>Settings</li> <li>C          <ul> <li>C</li></ul></li></ul>                                                                                                    | x       +         Image: Firefox about:preferences#searchResults         Connection Settings         X         Sear         Configure Proxy Access to the Internet         Netx         No proxy         Configure Proxy settings for this network         Use system proxy settings         @Manual proxy configuration         HTTP Proxy       217.218.56.201         @Also use this proxy for HTTPS         HTTPS Proxy       217.218.56.201         SOEKS Host       Port                                                                                                    |                                       | -<br>-    |
| <ul> <li>⑦ Firefox Support</li> <li>◎ Settings</li> <li>→ ○ ○</li> <li>○</li> <li>③ General</li> <li>④ Home</li> <li>Q. Search</li> <li>△ Privacy &amp; Security</li> <li>♀ Sync</li> <li>■ More from Mozilla</li> </ul>                                                                                                    | x       +         Image: Firefox about:preferences#searchResults         Connection Settings         X         Sear         Configure Proxy Access to the Internet         Netx         No proxy         Configure Proxy settings for this network         Use system proxy settings         Image: Omega Algo use this proxy for HTTPS         HTTP Proxy       217.218.56.201         SOE(KS Host       Port         OSOE(KS v4       SOC(KS v5                                                                                                    |                                       |           |
| <ul> <li>⑦ Firefox Support</li> <li>◎ Settings</li> <li>→ ○ 向</li> <li>Ø General</li> <li>More</li> <li>Q Search</li> <li>Privacy &amp; Security</li> <li>Q Sync</li> <li>More from Mozilla</li> </ul>                                                                                                    | x       +         Image: Firefox about:preferences#searchResults         Connection Settings         X         Sear         Configure Proxy Access to the Internet         Netw         No proxy         Confit         Auto-detect proxy settings for this network         Use system proxy settings         Manual proxy configuration         HTTP Proxy 217:218:56:201         SOCKS Host         SOCKS Host         SOCKS v4         SOCKS v4         SOCKS v4                                                                                                    |                                       |           |
| <ul> <li>Firefox Support</li> <li>Settings</li> <li>C  <ul> <li>C  <li>C  </li> </li></ul> </li> <li>General</li> <li>Home</li> <li>Search</li> <li>Privacy &amp; Security</li> <li>Sync</li> <li>More from Mozilla</li> </ul>                                                                                                    | X       +         Image: Firefox about:preferences#searchResults         Connection Settings         X         Sear         Configure Proxy Access to the Internet         Not proxy         Configure Proxy Access to the Internet         Not proxy         Quito-detect proxy settings for this network         Quite System proxy settings         Manual proxy configuration         HTTP Proxy       217.218.56.201         Qort       8000         SOCKS V4       SOCKS v5         Quitomatic proxy configuration URL       Port                                                                                                    |                                       |           |
| <ul> <li>⑦ Firefox Support</li> <li>◎ Settings</li> <li>&gt; ○ ○</li> <li>○</li> <li>○</li></ul>                                                                 | X       +         Image: Firefox about:preferences#searchResults         Configure Proxy Access to the Internet         Netw       No proxy         Configure Proxy Access to the Internet         Netw       No proxy         Configure Proxy Access to the Internet         Netw       No proxy         Configure Proxy settings for this network         Use system proxy settings         Manual proxy configuration         HTTP Proxy 217218:56:201         Port       8000         SOCKS Host       Port         SOCKS v4       SOCKS v5         Automatic proxy configuration URL       Reford                                                                                                    |                                       |           |

مطابق تصویر Manual proxy configuration را انتخاب نمائید.

در قسمت http أدرس wp1.alzahra.ac.ir يا أيپي معادل أن را يعني 217.218.56.201 را وارد نمائيد.

در قسمت پورت 8000 را وارد نمائید.

تیک Also use this proxy for HTTPS را بزنید.

دکمه OK را کلیک نمائید.

4

3- فایر فاکس را ببندید و مجددا باز کنید.

اگر همه مراحل درست انجام شده باشد و شما به شبکه اینترنت و یا شبکه ملی کشوری متصل باشید و هیچگونه فیلتر شکن و یا وی پی انی روشن نباشد، فایر فاکس درخواست نام کاربری و رمز عبور مطابق تصویر زیر را خواهد نمود.

| Authenticat | tion Required - Mozilla Firefox                                                                                                    | ×    |
|-------------|----------------------------------------------------------------------------------------------------|------|
| ?           | The proxy moz-proxy://wp1.alzahra.ac.ir:8000 is requesting a username and password. The site say<br>"ALZAHRA University - Use your internet username and password to login to the proxy" | s:   |
| Username    |                                                                                                    |      |
| Password    |                                                                                                    |      |
|             | Sign in Cancel                                                                                                    |      |
|             |                                                                                                    | ِ يا |

| Authenticati | ion Required - Mozilla Firefox                                                                                                    | × |
|--------------|----------------------------------------------------------------------------------------------------|---|
| ?            | The proxy moz-proxy://217.218.56.201:8000 is requesting a username and password. The site says:<br>"ALZAHRA University - Use your internet username and password to login to the proxy" |   |
| Username     |                                                                                                    |   |
| Password     |                                                                                                    |   |
|              | Sign in Cancel                                                                                                    |   |

نام کاربری و رمز عبور شما همان نام کاربری و رمز عبوری است که در دانشگاه برای دسترسی به اینترنت استفاده می نمائید.

#### نكات مهم:

- 1- در صورتی که به هر دلیل تمایل و یا نیاز به استفاده از پراکسی در داخل دانشگاه را دارید، صرفا مطابق روش اول عمل نمائید.
- 2- بهتر است همیشه مطابق روش اول عمل نمائید، زیرا در صورت تغییر آیپی یا آدرس پراکسی، دچار مشکل نخواهید شد و تغییرات به صورت خودکار اعمال خواهد گردید.
  - 3- توصیه می گردد از فایرفاکس بر ای پر اکسی و دسترسی به سامانه های دانشگاه استفاده نمائید.
- 4- هنگامی که نیازی به استفاده از سامانه های دانشگاه ندارید، مطابق مراحلی که در بالا ذکر شد در قسمت تنظیم پراکسی، مرورگر را در حالت قرار دهید، به عبارتی صرفا در صورت نیاز به سامانه های دانشگاه از پراکسی استفاده نمائید.
- 5- تمام مرور گرها دارای مد اختصاصی یا امن، جهت استفاده نسبتا ایمن می باشند، هنگامی که قصد استفاده از کامیپوتر در مکان های عمومی یا کامپیوتر دیگران برای دسترسی به اینترنت را دارید از مد اختصاصی یا امن مروگر استفاده نمائسد. در مرورگر فایر فاکس زمانی که وارد محیط آن شده اید، از ترکیب کلیدهای CTRL+SHIFT+P جهت ورود به محیط ایمن استفاده نمائید.
  - 6- در تمام مرورگرها پس از پایان کار، می توانید با فشردن کلیدهای CTRL+SHIFT+DEL هیچ اثری از خود به جا نگذارید.
- 7- همیشه اطمینان حاصل کنید که مرورگر شما بروز است، در مرورگر فایرفاکس، ابتدا در گوشه بالای سمت راست روی آیکون ≡ کلیک کنید سپس از منوی باز شده آیتم Help را انتخاب کنید، از منوی بعدی آیتم About Firefox را انتخاب کنید.

مراحل انجام کار در مرورگر کروم(Google Chrome)

۲- با اجرای مرورگر کروم وارد محیط آن شوید.

روش اول:

|                      | یر انجام دهید.                                                | ط زیر را مطابق تصو | 2- در مرورگر کروم، مرا                                                   |
|----------------------|---------------------------------------------------------------|--------------------|--------------------------------------------------------------------------|
| Settings X           | +                                                             |                    | ∨ - 0 ×                                                                  |
| ← → C                | e://settings/?search=proxy                                    |                    | 🖻 🌣 🗯 🗖 🔕 🗄                                                              |
| Settings             | Q, proxy                                                      | ٥                  | New tab Ctrl+T<br>New window Ctrl+N<br>New Incognito window Ctrl+Shift+N |
| You and Google       | System                                                        |                    | History +<br>Downloads Ctrl+J                                            |
| Autonii              | Continue running background apps when Google Chrome is closed |                    | Bookmarks +                                                              |
| Privacy and security |                                                               | 2                  | Zoom - 100% + []                                                         |
| Appearance           | Use hardware acceleration when available                      |                    | Print Ctrl+P                                                             |
| Q Search engine      | Open your computer's proxy settings                           |                    | Find Ctrl+F<br>More tools                                                |
| Default browser      |                                                               |                    | Edit Cut Copy Paste                                                      |
| பு On startup        |                                                               |                    | Settings                                                                 |
|                      |                                                               |                    | Help >                                                                   |
| Languages            |                                                               |                    | Exit                                                                     |
| 👲 Downloads          |                                                               |                    |                                                                          |
| + Accessibility      |                                                               |                    |                                                                          |
| 🔧 System             |                                                               |                    |                                                                          |
| ③ Reset and clean up |                                                               |                    |                                                                          |
| 🚖 Extensions 🗹       |                                                               |                    |                                                                          |
| About Chrome         |                                                               |                    |                                                                          |

ابتدا در گوشه بالای سمت راست روی آیکون : کلیک کنید.

از منوی باز شده آیتم Settings را انتخاب کنید.

حال در کادر جستجو کلمه proxy را تایپ کنید.

Open your computer's proxy settings را کلیک کنید.

### تصویر زیر را مشاهده خواهید کرد.

- 0/ X

| A Home             | Proxy                                                                                                   |          |
|--------------------|----------------------------------------------------------------------------------------------------|----------|
| Find a setting     | Automatic proxy setup                                                                                   | Get help |
| Network & Internet | Use a proxy server for Ethernet or Wi-Fi connections. These settings<br>don't apply to VPN connections. |          |
| 🖨 Status           | Automatically detect settings                                                                           |          |
| //k Wi-Fi          | On<br>Use setup script                                                                                  |          |
| 💭 Ethernet         | On On                                                                                                   |          |
| n Dial-up          | Script address https://network.alzahra.ac.ir/web/wp                                                     |          |
| % VPN              | Save                                                                                                    |          |
| i Airplane mode    |                                                                                                    |          |
| (t) Mobile hotspot | Manual proxy setup                                                                                      |          |
| Proxy              | Use a proxy server for Ethernet or Wi-Fi connections. These settings<br>don't apply to VPN connections. |          |
|                    | Use a proxy server<br>Off<br>Address Port                                                               |          |

مطابق تصویر Use setup script را انتخاب نمائید. (دکمه وضعیت را در حالت ON قرار دهید.)

در کادر آدرس https://network.alzahra.ac.ir/web/wp را وارد نمائید.(Script Address)

دکمه Save را کلیک نمائید.

پنجره را ببندید.

3- كروم را ببنديد و مجددا باز كنيد.

| ىيد و ہيچگونـه فيلتر شکن و يا وی پی انی روشن | ىبكە اينترنت و يا شبكه ملى كشورى متصل باش | اگر همه مراحل درست انجام شده باشد و شما به ش |
|----------------------------------------------|-------------------------------------------|----------------------------------------------|
|                                              | مطابق تصویر زیر را خواهد نمود.            | نباشد، کروم درخواست نام کاربری و رمز عبور ،  |

| 🕲 https://www.ista.ir 🛛 🗙 🕂         |                                                                                                    |   | $\mathbf{v}$ | - | ø | ) | κ. |
|-------------------------------------|----------------------------------------------------------------------------------------------------|---|--------------|---|---|---|----|
| ← → ♂ G Search Google or type a URL |                                                                                                    | ß | 夼            | * |   | A | 1  |
|                                     | Sign in The proxy http://217.218.56.201:8000 requires a username and password. Your connection to this site is not private Username Username Sign in Cancel |   |              |   |   |   |    |

نام کاربری و رمز عبور شما همان نام کاربری و رمز عبوری است که در دانشگاه برای دسترسی به اینترنت استفاده می نمائید.

7

Settings

روش دوم

- 1- با اجرای مرورگر کروم وارد محیط آن شوید.
- 2- در مرورگر کروم، مراحل زیر را مطابق تصویر انجام دهید.

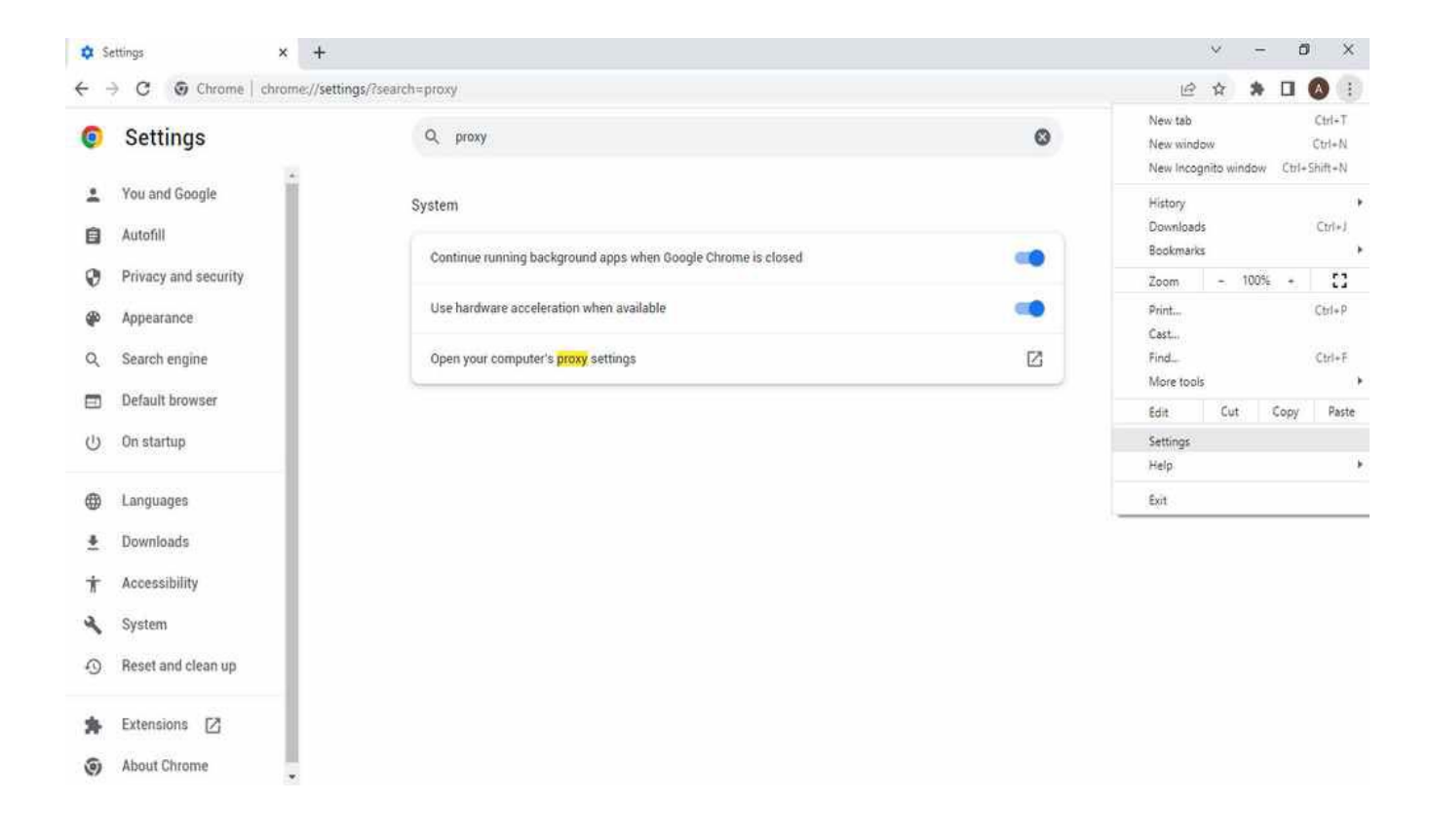

ابتدا در گوشه بالای سمت راست روی آیکون 🗄 کلیک کنید.

از منوی باز شده آیتم Settings را انتخاب کنید.

حال در کادر جستجو کلمه proxy را تایپ کنید.

Open your computer's proxy settings را کلیک کنید.

تصویر زیر را مشاهده خواهید کرد.

| - | 0 | X |
|---|---|---|

و يا

| A Home                         | Proxy                                                                                                    |  |  |
|--------------------------------|----------------------------------------------------------------------------------------------------|--|--|
| Find a setting                 | 2                                                                                                    |  |  |
| Network & Internet             | Save                                                                                                    |  |  |
| 🖨 Status                       | Manual proxy setup                                                                                                    |  |  |
| /// Wi-Fi                      | Use a proxy server for Ethernet or Wi-Fi connections. These settings<br>don't apply to VPN connections.                  |  |  |
| 鈩 Ethernet                     | Use a proxy server                                                                                                    |  |  |
| n Dial-up                      | On Address Port                                                                                                    |  |  |
| 98º VPN                        | wp1.alzahra.ac.ir 8000 ×                                                                                                 |  |  |
| $\frac{n}{2}$ Airplane mode    | Use the proxy server except for addresses that start with the following entries. Use semicolons (;) to separate entries. |  |  |
| <sup>(ip)</sup> Mobile hotspot |                                                                                                    |  |  |
| Proxy                          | Don't use the proxy server for local (intranet) addresses                                                                |  |  |
|                                | Save                                                                                                    |  |  |

Settings Ø Х Proxy ᢙ Home Find a setting Save Network & Internet Manual proxy setup 🖨 Status Use a proxy server for Ethernet or Wi-Fi connections. These settings don't apply to VPN connections. *i* ₩i-Fi Ethernet Use a proxy server On On P Dial-up Address Port 217.218.56.201 8000 X % VPN Use the proxy server except for addresses that start with the following Airplane mode entries. Use semicolons (;) to separate entries. (p) Mobile hotspot Proxy Don't use the proxy server for local (intranet) addresses Save

مطابق تصوير Manual proxy setup را انتخاب نمائيد.

در قسمت آدرس wp1.alzahra.ac.ir يا آيپي معادل آن را يعني 217.218.56.201 را وارد نمائيد.

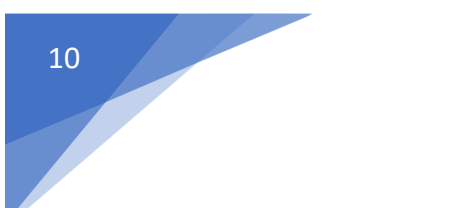

در قسمت يورت 8000 را وارد نمائيد.

دکمه Save ر اکلیک نمائید.

3- كروم را ببنديد و مجددا باز كنيد.

اگر همه مراحل درست انجام شده باشد و شما به شبکه اینترنت و یا شبکه ملی کشوری متصل باشید و هیچگونه فیلتر شکن و یا وی یی انی روشن نباشد، کروم درخواست نام کاربری و رمز عبور مطابق تصویر زیر را خواهد نمود.

| https://www.isria.ir x +            |                                                                                                    | ×          | - 0 | 9 | ×   |
|-------------------------------------|----------------------------------------------------------------------------------------------------|------------|-----|---|-----|
| ← → C G Search Google or type a URL |                                                                                                    | 년 <b>쇼</b> | * 🛙 | A | ÷   |
|                                     | Sign in<br>The proxy http://wp1alzahra.ac.ir3000 requires a username and password.<br>Your connection to this site is not private<br>Username<br>Password.<br>Sign in<br>Cancel |            |     |   |     |
|                                     |                                                                                                    |            |     | ۱ | ر ي |
| Attps://www.isna.ir x +             |                                                                                                    | ×          | - 0 | 9 | ×   |
| ← → C Search Google or type a URL   |                                                                                                    | @ \$       | * 🛛 |   | 1   |
|                                     | Sign in<br>The proxy http://217.218.56.201:8000 requires a username and password.<br>Your connection to this site is not private<br>Username<br>Password<br>Sign in<br>Cancel   |            |     |   |     |

نام کاربری و رمز عبور شما همان نام کاربری و رمز عبوری است که در دانشگاه برای دسترسی به اینترنت استفاده می نمائید.

#### نكات مهم:

- 1- در صورتی که به هر دلیل تمایل و یا نیاز به استفاده از پر اکسی در داخل دانشگاه را دارید، صرفا مطابق روش اول عمل نمائید.
- 2- بهتر است همیشه مطابق روش اول عمل نمائید، زیرا در صورت تغییر آیپی یا آدرس پراکسی، دچار مشکل نخواهید شد و تغییرات به صورت خودکار اعمال خواهد گردید.
- 3- اگر یک یا چند Tab را به طور تصادفی یا ناخواسته بسته اید می توانید با فشردن هر بار کلیدهای CTRL+SHIFT به Tab یا Tab های قبلی بر گر دید.
- 4- تمام مرورگر ها دارای مد اختصاصی یا امن، جهت استفاده نسبتا ایمن می باشند، هنگامی که قصد استفاده از کامپیوتر در مکان های عمومی یا کامپیوتر دیگران برای دسترسی به اینترنت را دارید از مد اختصاصی یا امن مروگر استفاده نمائسد. در مرورگر کروم زمانی که وارد محیط آن شده اید، از ترکیب کلیدهای CTRL+SHIFT+N جهت ورود به محیط ایمن استفاده نمائید.
  - 5- در تمام مرورگرها پس از پایان کار، می توانید با فشردن کلیدهای CTRL+SHIFT+DEL هیچ اثری از خود به جا نگذارید.
- 6- همیشه اطمینان حاصل کنید که مرور گر شما بروز است، در مرور گر کروم، ابتدا در گوشه بالای سمت راست روی آیکون : کلیک کنید سپس از منوی باز شده آیتم Help را انتخاب کنید، از منوی بعدی آیتم About Google Chrome را انتخاب کنید.

مراحل انجام کار در مرورگر اج(Microsoft Edge)

روش اول:

۱ با اجرای مرورگر اج وارد محیط آن شوید.
 2 در مرورگر اج، مراحل زیر را مطابق تصویر انجام دهید.

|   | Settings × +                                                                                                    |                                                                                                    |                                                                                 | - 0                                                    | ×           |
|---|----------------------------------------------------------------------------------------------------|----------------------------------------------------------------------------------------------------|---------------------------------------------------------------------------------|--------------------------------------------------------|-------------|
| ÷ | → C @ Edge   edge://sett                                                                                          | ings/?search=proxy                                                                                                    | ta t≞                                                                           | @ <b>@</b> [                                           |             |
|   | Settings                                                                                                    | System - 1 result                                                                                                    | New tab                                                                         | Ctrl+T<br>Ctrl+N                                       | 1           |
|   | Q proxy X     Profiles     Privacy, search, and services     Appearance                                           | Startup boost         Are you satisfied with startup to           The browser will bunch in the background when you sign in to your device and continue running when you close all browser windows. Learn more         Continue running background extensions and apps when Microsoft Edge is closed | Zoom ──<br>t2 Favorites<br>Collections                                          | Ctrl+Shift+N<br>100% +<br>Ctrl+Shift+O<br>Ctrl+Shift+Y | 2<br>2<br>1 |
|   | <ul> <li>Start home, and new tabs</li> <li>Share, copy and paste</li> <li>Cookies and site permissions</li> </ul> | Use hardware acceleration when available<br>Open your computer's <mark>proxy</mark> settings                                                                                                    | <ul> <li>O History</li> <li>↓ Downloads</li> <li>B Apps</li> </ul>              | Ctrl+H<br>Ctrl+J                                       | i<br>1<br>2 |
|   | Default browser<br>Downloads<br>Samily                                                                            |                                                                                                    | C Extensions  Print  Web capture  C Constant                                    | Ctrl+P<br>Ctrl+Shift+S                                 | 5<br>5      |
|   | Al Languages<br>Printers<br>System<br>Reset settings                                                              |                                                                                                    | A <sup>b</sup> Read aloud     More tools                                        | Ctrl+F<br>Ctrl+Shift+U                                 | ;<br>;<br>; |
|   | Phone and other devices Accessibility Accessibility About Microsoft Edge                                          |                                                                                                    | Settings                 Help and feedback                 Close Microsoft Edge |                                                        | >           |

ابتدا در گوشه بالای سمت راست روی آیکون ... کلیک کنید.

از منوی باز شده آیتم Settings را انتخاب کنید.

حال در کادر جستجو کلمه proxy را تایپ کنید.

Open your computer's proxy settings را کلیک کنید.

#### تصویر زیر را مشاهده خواهید کرد.

| Settings              |                                                                                                    | -     | Ø | х |
|-----------------------|----------------------------------------------------------------------------------------------------|-------|---|---|
| A Home                | Proxy                                                                                                   |       |   |   |
| Find a setting $\rho$ | Automatic proxy setup                                                                                   | dback |   | Ĩ |
| Network & Internet    | Use a proxy server for Ethernet or Wi-Fi connections. These settings<br>don't apply to VPN connections. |       |   |   |
| 🖨 Status              | Automatically detect settings                                                                           |       |   |   |
| /碇 Wi-Fi              | On<br>Use setup script                                                                                  |       |   |   |
| 🗊 Ethernet            | On On                                                                                                   |       |   |   |
| n Dial-up             | Script address https://network.alzahra.ac.ir/web/wp                                                     |       |   |   |
| 98° VPN               | Save                                                                                                    |       |   |   |
| n Airplane mode       |                                                                                                    |       |   |   |
| (lp) Mobile hotspot   | Manual proxy setup                                                                                      |       |   |   |
| Proxy                 | Use a proxy server for Ethernet or Wi-Fi connections. These settings<br>don't apply to VPN connections. |       |   |   |
|                       | Use a proxy server<br>Off<br>Address Port                                                               |       |   |   |

مطابق تصویر Use setup script را انتخاب نمائید. (دکمه وضعیت را در حالت ON قرار دهید.)

در کادر آدرس https://network.alzahra.ac.ir/web/wp را وارد نمائید.(Script Address)

دکمه Save را کلیک نمائید.

پنجره را ببندید.

3- اج را ببندید و مجددا باز کنید.

اگر همه مراحل درست انجام شده باشد و شما به شبکه اینترنت و یا شبکه ملی کشوری متصل باشید و هیچگونه فیلتر شکن و یا وی پی انی روشن نباشد، اج درخواست نام کاربری و رمز عبور مطابق تصویر زیر را خواهد نمود.

| 🕲 https://www.ista.ir 🛛 🗙 🕂         |                                                                                                    |   | $\sim$ | - | ø | × |  |
|-------------------------------------|----------------------------------------------------------------------------------------------------|---|--------|---|---|---|--|
| ← → C S search Google or type a URL |                                                                                                    | ß | 介      | * |   | 1 |  |
|                                     | Sign in The proxy http://217.218.56.201:8000 requires a username and password. Your connection to this site is not private Username Password Sign in Cancel |   |        |   |   |   |  |

نام کاربری و رمز عبور شما همان نام کاربری و رمز عبوری است که در دانشگاه برای دسترسی به اینترنت استفاده می نمائید.

روش دوم:

- ۱- با اجرای مرورگر اج وارد محیط آن شوید.
   2- در مرورگر اج، مراحل زیر را مطابق تصویر انجام دهید.

| D & Settings × +                             |                                                                                                    |                                                 | - 0 )                            |
|----------------------------------------------|----------------------------------------------------------------------------------------------------|-------------------------------------------------|----------------------------------|
| ← → C A & Edge   edge://sett                 | ings/?search=proxy                                                                                                    | í∂ <b>≦</b>                                     | 🔁 😩 🖳                            |
| Settings                                     | System - 1 result                                                                                                    | New tab     New window     New InPrivate window | Ctrl+T<br>Ctrl+N<br>Ctrl+Shift+N |
| Profiles     A Price courts and contents     | Startup boost Are you satisfied with startup to<br>The browser will launch in the background when you sign in to your device and<br>continue running when you close all browser windows. Learn more | Zoom —<br>Ç≞ Favorites                          | 100% + 4                         |
| Appearance                                   | Continue running background extensions and apps when Microsoft Edge is closed                                                                                                    | Collections                                     | Ctrl+Shift+Y                     |
| Start, home, and new tabs                    | Use hardware acceleration when available                                                                                                    | <ul> <li>O History</li> <li></li></ul>          | Ctrl+H<br>Ctrl+J                 |
| Cookies and site permissions                 | Open your computer's <mark>proxy</mark> settings                                                                                                    | Apps     Apps     Extensions                    |                                  |
| ↓ Downloads                                  |                                                                                                    | Print Web capture                               | Ctrl+P<br>Ctrl+Shift+S           |
| 愛 Family<br>ズ <sup>†</sup> Languages         |                                                                                                    | 🕑 Share                                         |                                  |
| <ul> <li>Printers</li> <li>System</li> </ul> |                                                                                                    | A <sup>6</sup> Read aloud                       | Ctrl+F<br>Ctrl+Shift+U           |
| ⑦ Reset settings                             |                                                                                                    | More tools                                      |                                  |
| Phone and other devices                      |                                                                                                    | Settings                                        |                                  |
| 常 Accessibility                              |                                                                                                    | ⑦ Help and feedback                             |                                  |
| About Microsoft Edge                         |                                                                                                    | Close Microsoft Edge                            |                                  |

ابتدا در گوشه بالای سمت راست روی آیکون ... کلیک کنید.

از منوی باز شده آیتم Settings را انتخاب کنید.

حال در کادر جستجو کلمه proxy را تایپ کنید.

Open your computer's proxy settings را کلیک کنید.

تصویر زیر را مشاهده خواهید کرد.

14

| - | 19 | $\sim$ |
|---|----|--------|

| 1                             | Deserve                                                                                                    |  |
|-------------------------------|----------------------------------------------------------------------------------------------------|--|
| ය Home                        | Proxy                                                                                                    |  |
| Find a setting                | R                                                                                                    |  |
| Network & Internet            | Save                                                                                                    |  |
| 🕏 Status                      | Manual proxy setup                                                                                                    |  |
| // Wi-Fi                      | Use a proxy server for Ethernet or Wi-Fi connections. These settings<br>don't apply to VPN connections.                     |  |
| 定 Ethernet                    | Use a proxy server                                                                                                    |  |
| P Dial-up                     | On On                                                                                                    |  |
| % VPN                         | Address Port<br>wp1.alzahra.ac.ir 8000 ×                                                                                    |  |
| 🕆 Airplane mode               | Use the proxy server except for addresses that start with the following<br>entries. Use semicolons (;) to separate entries. |  |
| <sup>(i)</sup> Mobile hotspot |                                                                                                    |  |
| Proxy                         | Don't use the proxy server for local (intranet) addresses                                                                   |  |
|                               | Enum                                                                                                    |  |

و يا

| Settings                       |                                                                                                    | - | Ø | х |
|--------------------------------|----------------------------------------------------------------------------------------------------|---|---|---|
| ය Home                         | Proxy                                                                                                    |   |   |   |
| Find a setting                 |                                                                                                    |   |   |   |
| Network & Internet             | Save                                                                                                    |   |   |   |
| 🔁 Status                       | Manual proxy setup                                                                                                    |   |   |   |
| // Wi-Fi                       | Use a proxy server for Ethernet or Wi-Fi connections. These settings<br>don't apply to VPN connections.                  |   |   | η |
| 🗊 Ethernet                     | Use a proxy server                                                                                                    |   |   |   |
| n Dial-up                      | Address Port                                                                                                    |   |   |   |
| % VPN                          | 217.218.56.201 × 8000                                                                                                    |   |   |   |
| Airplane mode                  | Use the proxy server except for addresses that start with the following entries. Use semicolons (;) to separate entries. |   |   |   |
| <sup>(bp)</sup> Mobile hotspot |                                                                                                    |   |   |   |
| Deroxy                         | Don't use the proxy server for local (intranet) addresses                                                                |   |   |   |
|                                |                                                                                                    |   |   |   |

مطابق تصوير Manual proxy configuration را انتخاب نمائيد.

در قسمت آدرس wp1.alzahra.ac.ir يا آيپي معادل آن را يعني 217.218.56.201 را وارد نمائيد.

در قسمت پورت 8000 را وارد نمائید.

دکمه Save را کلیک نمائید.

3- اج را ببندید و مجددا باز کنید.

اگر همه مراحل درست انجام شده باشد و شما به شبکه اینترنت و یا شبکه ملی کشوری متصل باشید و هیچگونه فیلتر شکن و یا وی پی انی روشن نباشد، اج درخواست نام کاربری و رمز عبور مطابق تصویر زیر را خواهد نمود.

| ⊘ https://www.istia.ir x +                                                 |                                                                                                    | ∨ - Ø X      |
|----------------------------------------------------------------------------|----------------------------------------------------------------------------------------------------|--------------|
| $\leftrightarrow$ $\rightarrow$ $\mathfrak{C}$ Search Google or type a URL |                                                                                                    | e 🖈 🗯 🗖 🔕 i  |
|                                                                            | Sign in<br>The proxy http://wpTalzahra.ac.ir:8000 requires a username and password.<br>Your connection to this site is not private<br>Username<br>Password<br>Sign in Cancel |              |
|                                                                            |                                                                                                    | لي ا         |
| 🛇 https://www.isna.ir x +                                                  |                                                                                                    | × - C ×      |
| ← → C S Search Google or type a URL                                        |                                                                                                    | ie 🌣 🎓 🖬 🔕 i |
|                                                                            | Sign in<br>The proxy http://217.218.56.201:8000 requires a username and password.<br>Your connection to this site is not private<br>Username<br>Password                     |              |

نام کاربری و رمز عبور شما همان نام کاربری و رمز عبوری است که در دانشگاه برای دسترسی به اینترنت استفاده می نمائید.

نكات مهم:

- 1- در صورتی که به هر دلیل تمایل و یا نیاز به استفاده از پراکسی در داخل دانشگاه را دارید، صرفا مطابق روش اول عمل نمائید.
- 2- بهتر است همیشه مطابق روش اول عمل نمائید، زیرا در صورت تغییر آیپی یا آدرس پراکسی، دچار مشکل نخواهید شد و تغییرات به صورت خودکار اعمال خواهد گردید.
  - 3- در مرورگر اج برای گرفتن اسکرین شات از صفحه، می توانید از ترکیب کلیدهای CTRL+SHIFT+S استفاده نمائید.
- 4- تمام مرورگرها دارای مد اختصاصی یا امن، جهت استفاده نسبتا ایمن می باشند، هنگامی که قصد استفاده از کامیپوتر در مکان های عمومی یا کامپیوتر دیگران برای دسترسی به اینترنت را دارید از مد اختصاصی یا امن مروگر استفاده نمائسد. در مرورگر اج زمانی که وارد محیط آن شده اید، از ترکیب کلیدهای CTRL+SHIFT+N جهت ورود به محیط ایمن استفاده نمائید.
  - 5- در تمام مرورگرها پس از پایان کار، می توانید با فشردن کلیدهای CTRL+SHIFT+DEL هیچ اثری از خود به جا نگذارید.
- 6- همیشه اطمینان حاصل کنید که مرورگر شما بروز است، در مرورگر اج، ابتدا در گوشه بالای سمت راست روی آیکون ... کلیک کنید سپس از منوی باز شده آیتم Help and feedback را انتخاب کنید، از منوی بعدی آیتم About Microsoft Edge را انتخاب کنید.

در صورتی که فقط از دیتای موبایل بر ای اتصال به اینترنت استفاده می نمائید. (و ایفا خاموش است)

ابتدا وارد قسمت تنطيمات موبايل شويد و سپس مطابق عكس هاى ذيل عمل نمائيد.

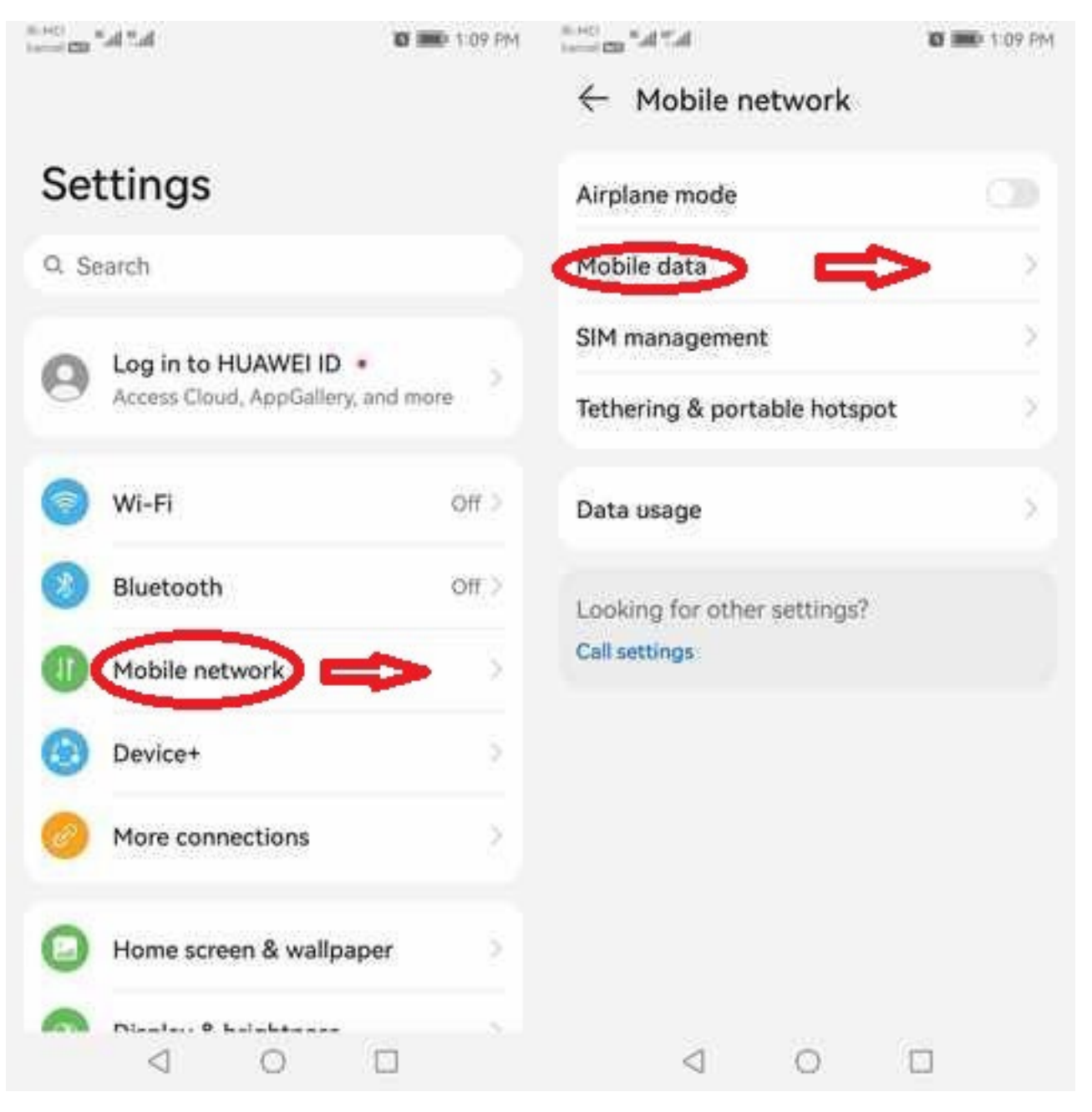

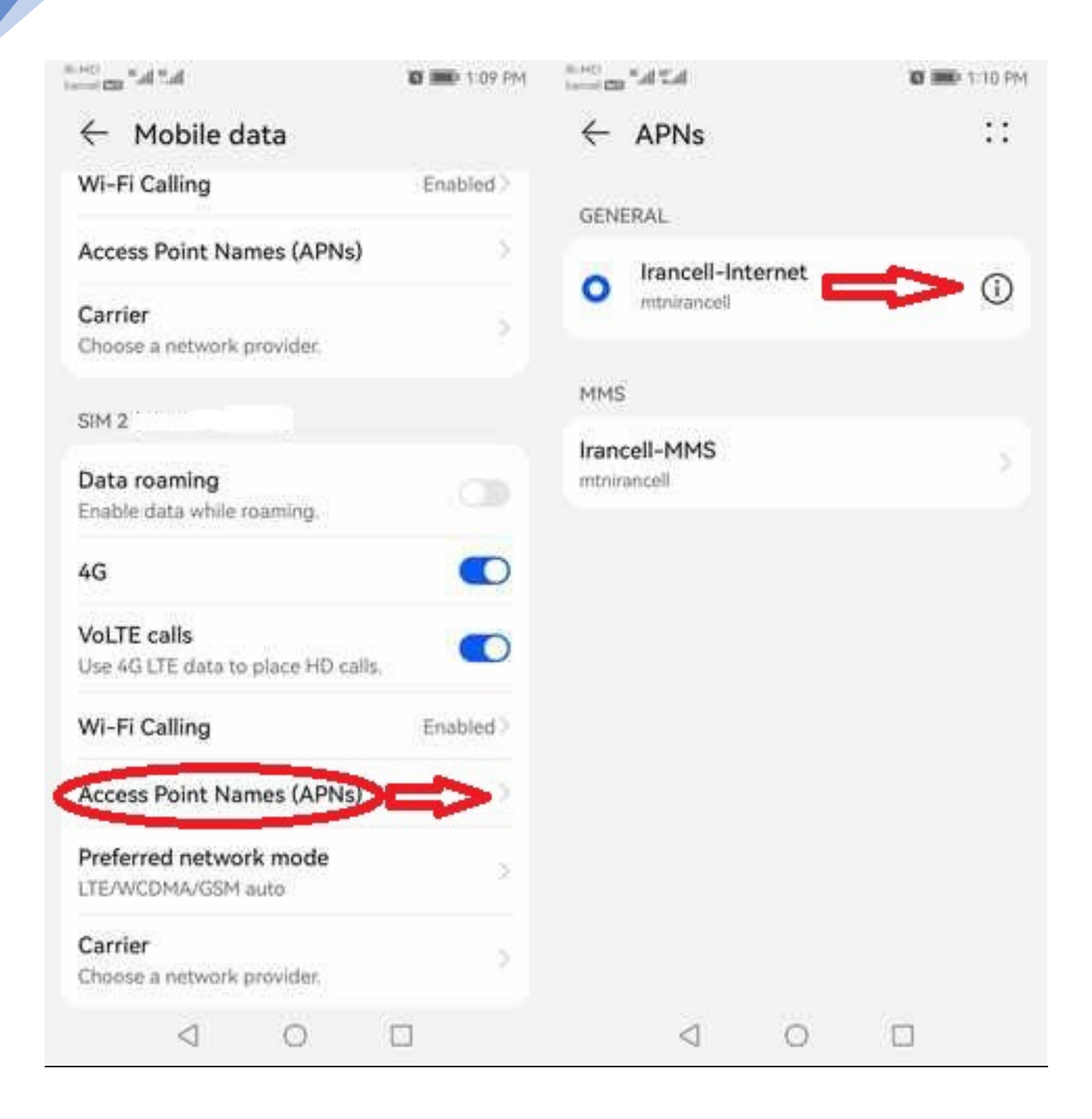

- در قسمت Proxy آدرس wp1.alzahra.ac.ir يا أيبي معادل أن را يعنى 217.218.56.201 را وارد نمائيد.
  - در قسمت پورت 8000 را وارد نمائيد.

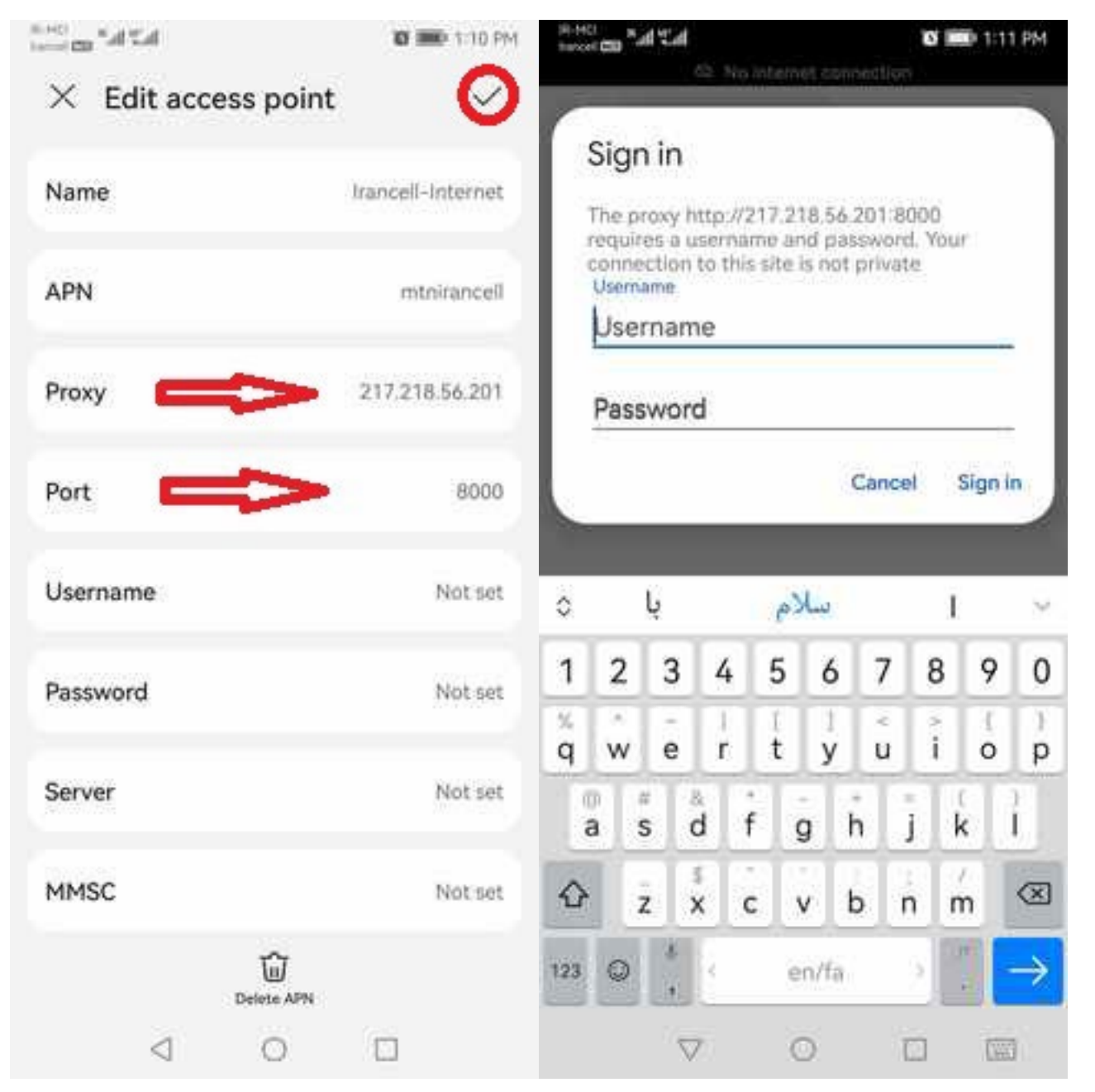

سپس گوگل کروم یا فایرفاکس را باز کنید، یا در قسمت آدرس گوگل یک عبارت یا آدرس سایت را وارد کنید.

در صورتی که همه تنطیمات به درستی انجام شده باشد، مرورگر درخواست نام کاربری و رمز عبور، مطابق تصویر می نماید.

در صورتی که اطمینان دارید همه مراحل را بدرستی انجام داده اید اما مرورگر درخواست نام کاربری و رمز عبور نمی کند، موبایل خود را خاموش و روشن نمائید.

نام کاربری و رمز عبور شما همان نام کاربری و رمز عبوری است که در دانشگاه برای دسترسی به اینترنت استفاده می نمائید.

در صورتى كه فقط از وايفا موبايل براى اتصال به اينترنت استفاده مى نمائيد. (ديتا خاموش است)

## روش اول:

ابتدا وارد قسمت تنطيمات موبايل شويد و سپس مطابق عكس هاى ذيل عمل نمائيد.

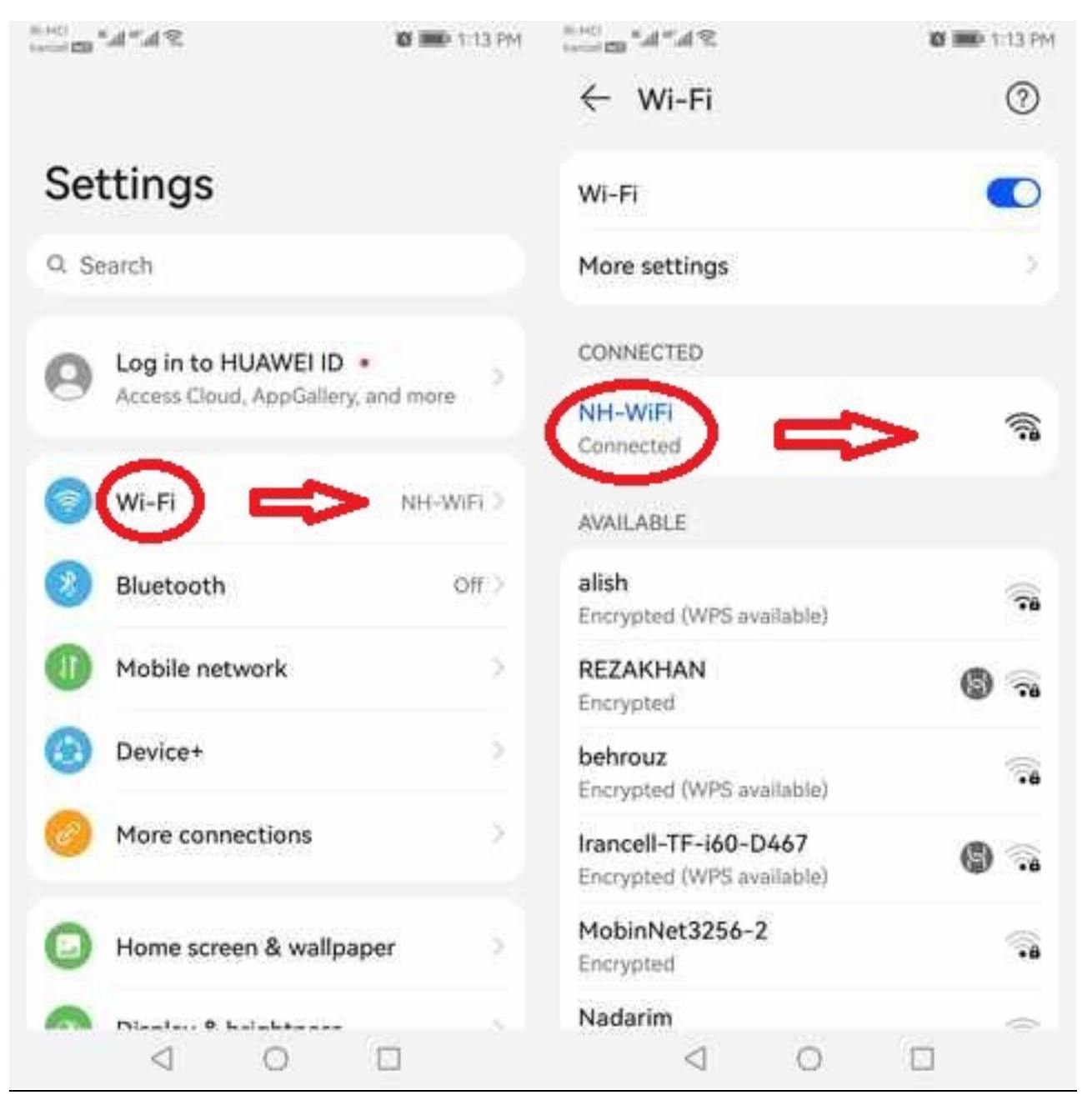

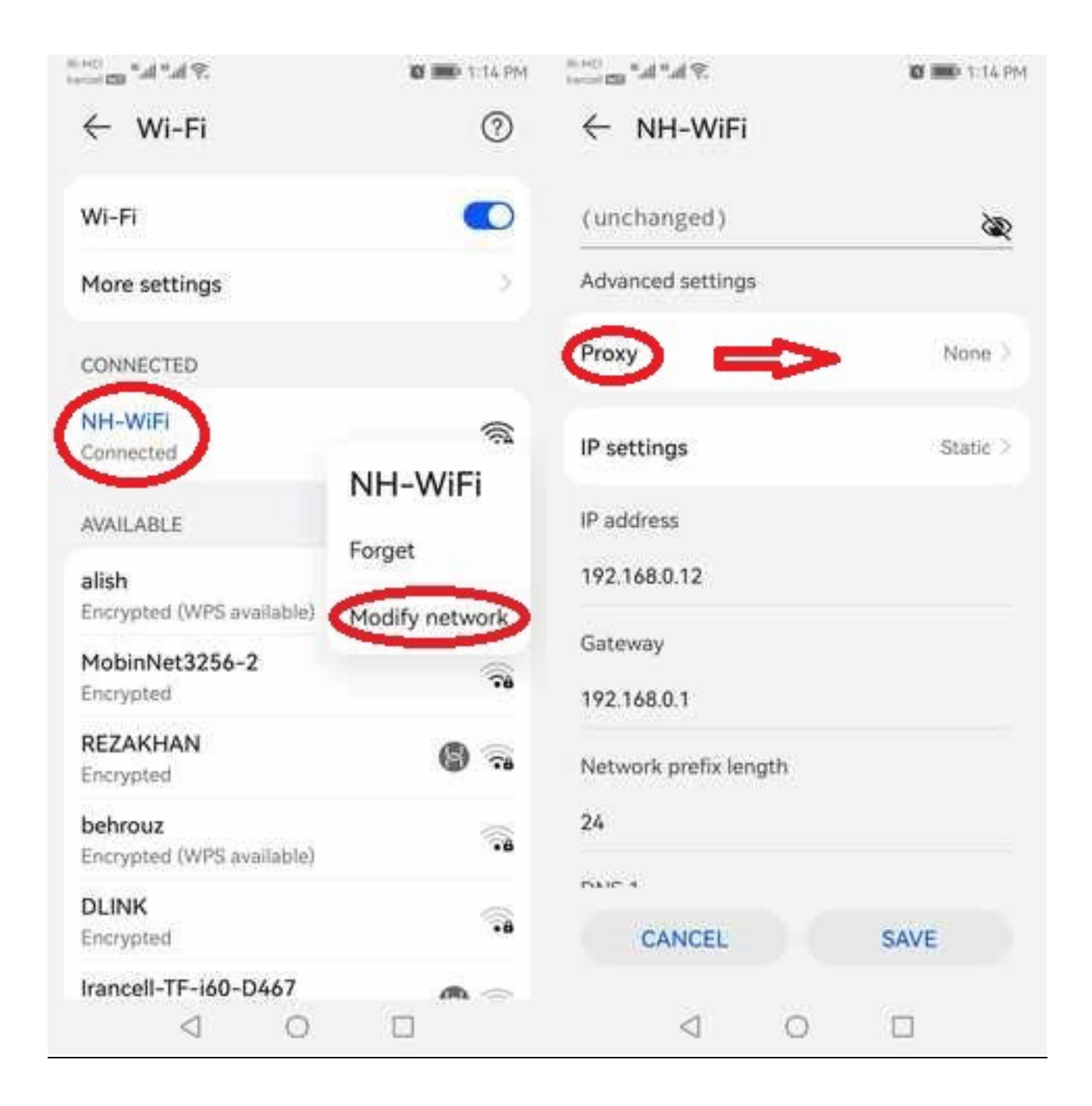

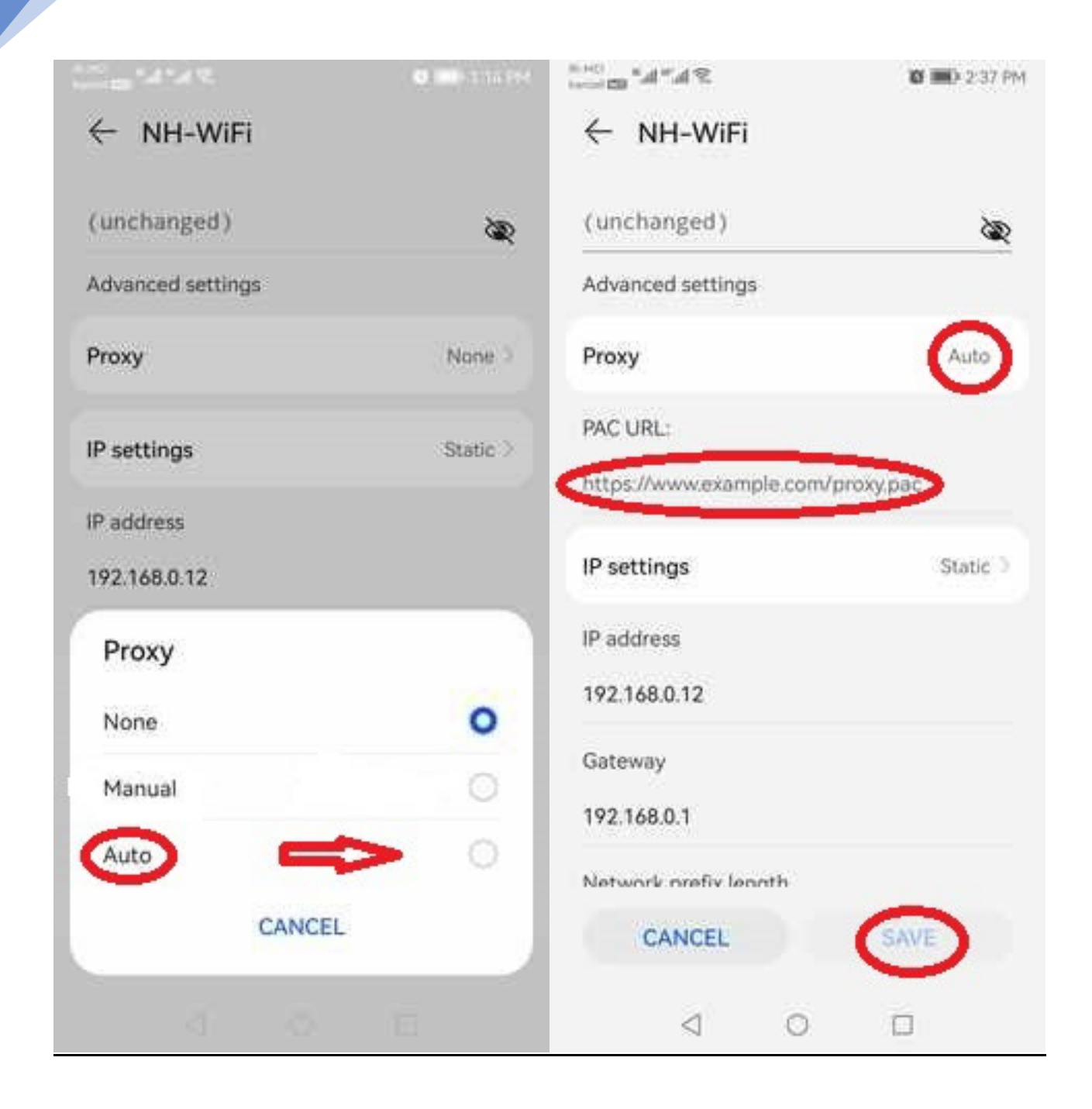

در قسمت PAC URL آدرس https://network.alzahra.ac.ir/web/wp را وارد نمائيد.

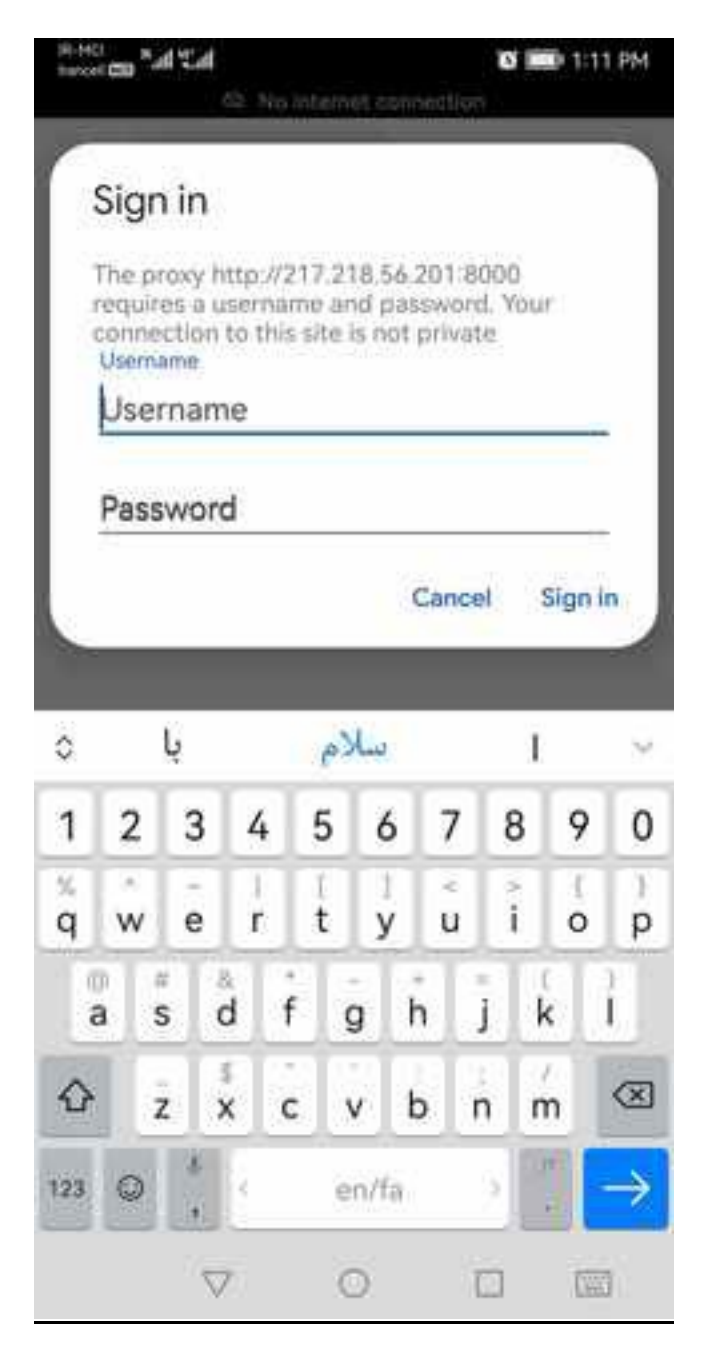

سپس گوگل کروم یا فایرفاکس را باز کنید، یا در قسمت آدرس گوگل یک عبارت یا آدرس سایت را وارد کنید.

در صورتی که همه تنطیمات به درستی انجام شده باشد، مرورگر درخواست نام کاربری و رمز عبور، مطابق تصویر می نماید.

در صورتی که اطمینان دارید همه مراحل را بدرستی انجام داده اید اما مرورگر درخواست نام کاربری و رمز عبور نمی کند، موبایل خود را خاموش و روشن نمائید.

نام کاربری و رمز عبور شما همان نام کاربری و رمز عبوری است که در دانشگاه برای دسترسی به اینترنت استفاده می نمائید.

در صورتى كه فقط از وايفا موبايل براى اتصال به اينترنت استفاده مى نمائيد. (ديتا خاموش است)

### روش دوم:

ابتدا وارد قسمت تنطيمات موبايل شويد و سپس مطابق عكس هاى ذيل عمل نمائيد.

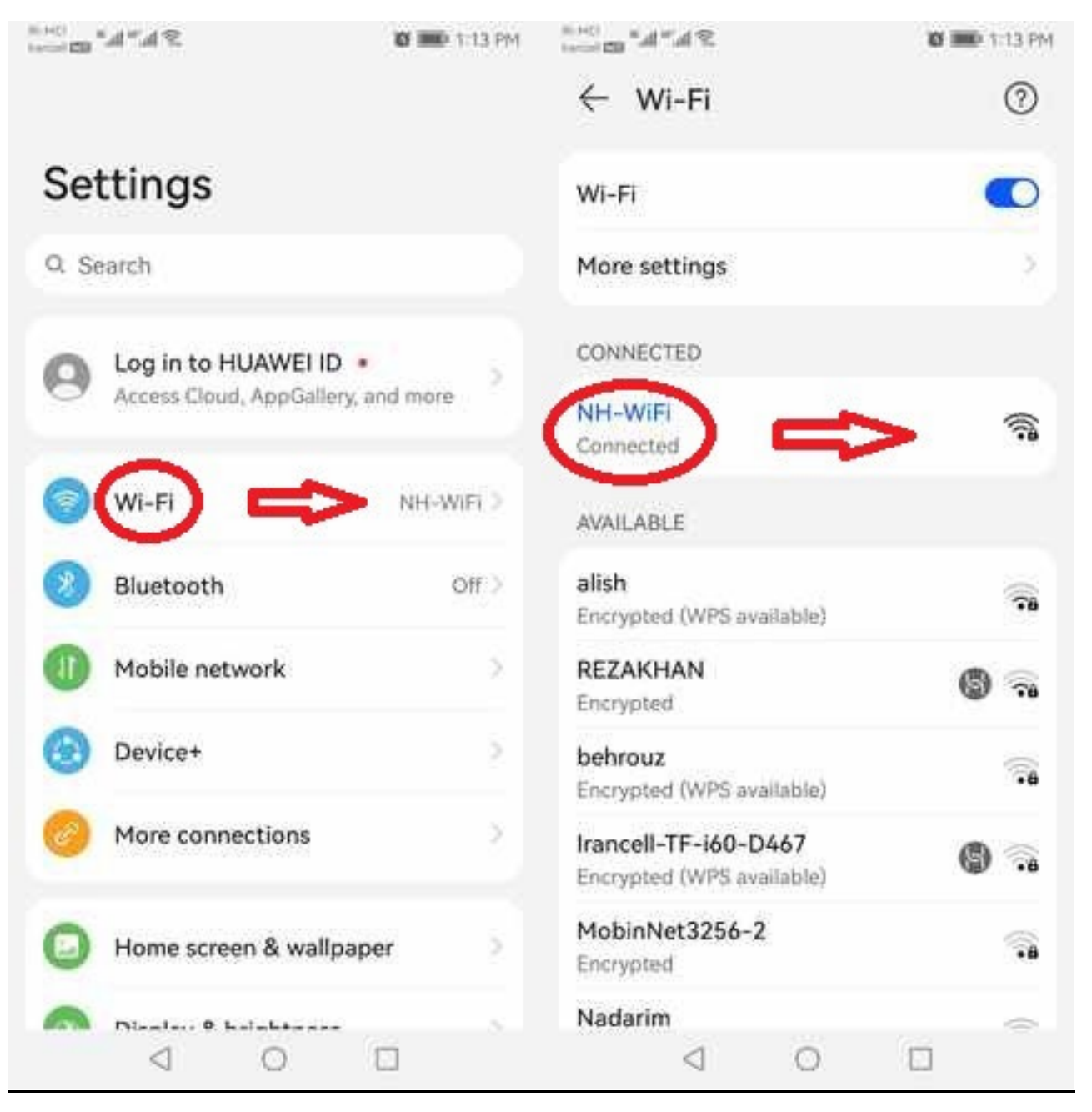

| <ul> <li>✓ Wi-Fi</li> <li>✓ Wi-Fi</li> <li>✓ More settings</li> <li>✓ Advanced settings</li> <li>✓ Advanced settings</li> <li>✓ CONNECTED</li> <li>✓ Proxy</li> <li>✓ None</li> <li>✓ NH-WiFi</li> <li>✓ Proxy</li> <li>✓ None</li> <li>✓ NH-WiFi</li> <li>✓ Proxy</li> <li>✓ None</li> <li>✓ NH-WiFi</li> <li>✓ Proxy</li> <li>✓ None</li> <li>✓ NH-WiFi</li> <li>✓ Proxy</li> <li>✓ None</li> <li>✓ NH-WiFi</li> <li>✓ Proxy</li> <li>✓ None</li> <li>✓ NH-WiFi</li> <li>✓ Proxy</li> <li>✓ None</li> <li>✓ NH-WiFi</li> <li>✓ Proxy</li> <li>✓ None</li> <li>✓ Proxy</li> <li>✓ None</li> <li>✓ Nettings</li> <li>✓ Static</li> <li>✓ Static</li> <li>✓ Proxy</li> <li>✓ Network</li> <li>✓ Static</li> <li>✓ Network prefix length</li> <li>✓ Static</li> <li>✓ Network prefix length</li> <li>✓ Static</li> <li>✓ Network prefix length</li> <li>✓ UNK</li> <li>✓ CANCEL</li> <li>✓ SAVE</li> </ul>                                                                                                    |                                      | 6 114 PM       | We BY BUILD           | <b>Ø III</b> P 1:14 |
|----------------------------------------------------------------------------------------------------|--------------------------------------|----------------|-----------------------|---------------------|
| Wi-Fi (unchanged)   More settings Advanced settings   CONNECTED Proxy   NH-WiFi Proxy   Connected IP settings   AvailLABLE Forget   alish Forget   Encrypted Modify network   MobinNet3256-2 Point   Encrypted Modify network   REZAKHAN Point   Encrypted Proxy   Encrypted Point   LINK CANCEL   Encrypted SAVE                                                                                                    | ← Wi-Fi                              | 0              | ← NH-WiFi             |                     |
| More settings   CONNECTED   NH-WiFi   Connected   NH-WiFi   Connected   NH-WiFi   Connected   NH-WiFi   Forget   alish   Encrypted (WPS available)   Modify network   Modify network   REZAKHAN   Encrypted   Encrypted   DLINK   Encrypted   Encrypted                                                                                                    | Wi-Fi                                | •              | (unchanged)           | 25                  |
| CONNECTED Proxy None   NH-WiFi IP settings Static   AVAILABLE NH-WiFi IP address   alish Forget 192.168.0.12   alish Modify network Gateway   MobinNet3256-2 IP settings IP settings   Encrypted IP address 192.168.0.12   REZAKHAN IP settings IP settings   Encrypted IP settings IP settings   DbinNet3256-2 IP settings IP settings   Encrypted IP settings IP settings   DbinNet3256-2 IP settings IP settings   Encrypted IP settings IP settings   Encrypted IP settings IP settings   DLINK IP settings IP settings   Encrypted IP settings IP settings   DLINK IP settings IP settings   Encrypted IP settings IP settings   IP settings IP settings IP settings   IP settings IP settings IP settings   IP settings IP settings IP settings   IP settings IP settings IP settings   IP settings IP settings IP settings   IP settings IP settings IP settings   IP settings IP settings IP settings   IP settings IP settings IP settings   IP settings IP settings IP settings   IP settings IP settings IP settings   IP settings IP settings< | More settings                        | 3              | Advanced settings     |                     |
| NH-WiFi   AVAILABLE   AVAILABLE   AVAILABLE   NH-WiFi   Forget   Bish   Encrypted (WPS available)   Modify network   Modify network   Modify                                              | CONNECTED                            |                | Proxy                 | None                |
| AVAILABLE NH-WiFi   AVAILABLE Forget   alish Forget   Encrypted (WPS available) Modify network   MobinNet3256-2 Sateway   Encrypted 192.168.0.12   Behrouz Network prefix length   Encrypted (WPS available) Attack   DLINK SAVE                                                                                                    | NH-WiFl<br>Connected                 | <b>(</b> )     | IP settings           | Static              |
| alish   Encrypted (WPS available)   MobinNet3256-2   Encrypted   Encrypted   Encrypted   Behrouz   Encrypted (WPS available)   DLINK   Encrypted   Encrypted                                                                                                    | AVAILABLE                            | NH-WiFi        | IP address            |                     |
| MobinNet3256-2   Encrypted   REZAKHAN   Encrypted   behrouz   Encrypted (WPS available)   DLINK   Encrypted   Encrypted                                                                                                    | alish<br>Encrypted (WPS available)   | Modify network | 192.168.0.12          |                     |
| REZAKHAN<br>Encrypted I Network prefix length<br>behrouz<br>Encrypted (WPS available) 24<br>DLINK<br>Encrypted I CANCEL SAVE                                                                                                    | MobinNet3256-2<br>Encrypted          |                | Gateway               |                     |
| behrouz<br>Encrypted (WPS available)                                                                                                    | REZAKHAN<br>Encrypted                | 6 🗟            | Network prefix length |                     |
| DLINK<br>Encrypted CANCEL SAVE                                                                                                    | behrouz<br>Encrypted (WPS available) | ().<br>•••     | 24                    |                     |
|                                                                                                    | DLINK<br>Encrypted                   | -              | CANCEL                | SAVE                |

در قسمت Proxy آدرس wp1.alzahra.ac.ir يا آيپي معادل آن را يعني 217.218.56.201 را وارد نمائيد.

در قسمت پورت 8000 را وارد نمائید.

| Constant.         | <b>O I I I I I I I I I I</b> | 1000 m "A"A %.                                       | 10 100 1.15 PM          |
|-------------------|------------------------------|------------------------------------------------------|-------------------------|
| ← NH-WiFi         |                              | ← NH-WiFi                                            |                         |
| (unchanged)       | 280                          | Proxy                                                | Manual                  |
| Advanced settings | *                            | The HTTP provy is used by the brow<br>by other appt. | ser but may not be used |
| Proxy             | None 3                       | Hostname                                             |                         |
|                   |                              | 217.218.56.201                                       |                         |
| IP settings       | Static >                     | Port                                                 | >                       |
| IP address        |                              | 8000                                                 |                         |
| 192.168.0.12      |                              | Bypass proxy for                                     |                         |
| Proxy             |                              | example.com,mycomp.test                              | .com,localhost          |
| None              | 0                            | IP settings                                          | Static >                |
| Manual            | > 0                          | IP address                                           |                         |
| Auto              | 0                            | 192,168.0.12                                         |                         |
| CANCEL            |                              | CANCEL                                               | SAVE                    |
|                   |                              | d 0                                                  |                         |

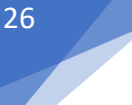

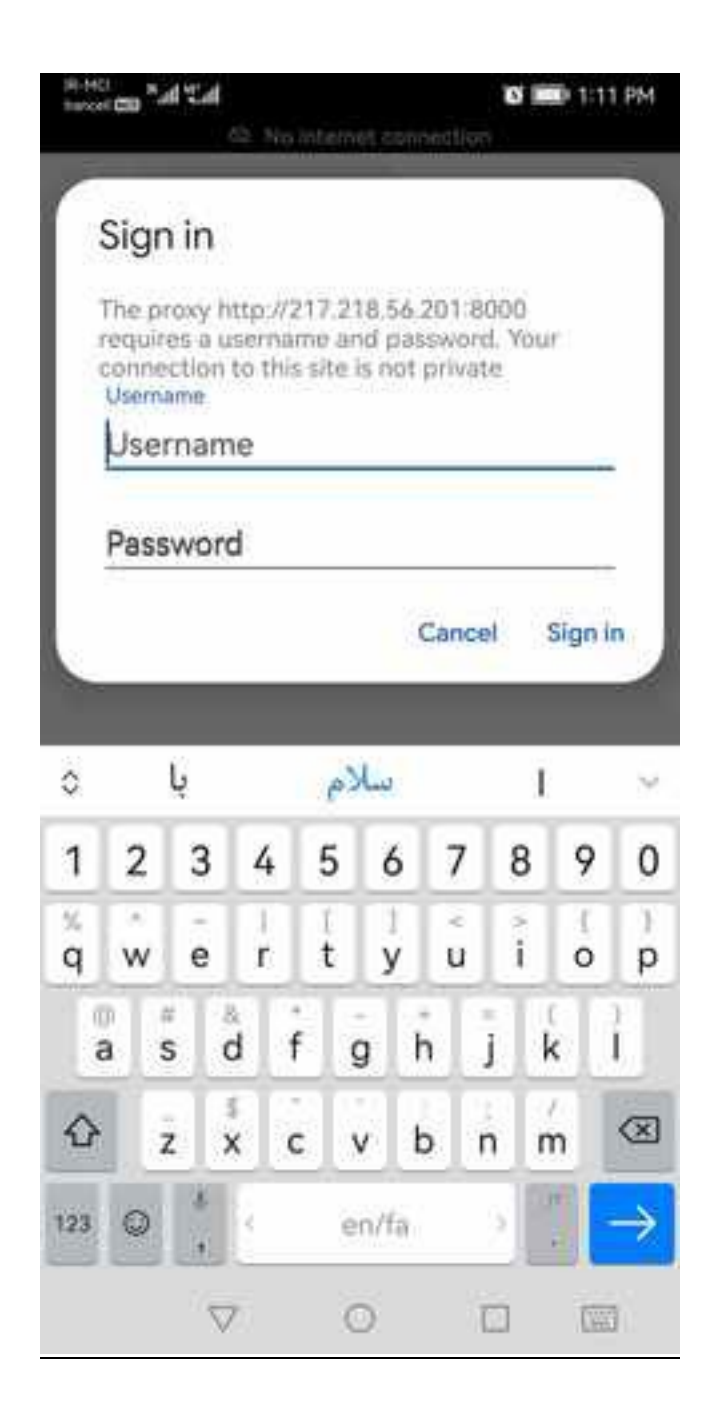

سپس گوگل کروم یا فایرفاکس را باز کنید، یا در قسمت آدرس گوگل یک عبارت یا آدرس سایت را وارد کنید.

در صورتی که همه تنطیمات به درستی انجام شده باشد، مرورگر درخواست نام کاربری و رمز عبور، مطابق تصویر می نماید.

در صورتی که اطمینان دارید همه مراحل را بدرستی انجام داده اید اما مرورگر درخواست نام کاربری و رمز عبور نمی کند، موبایل خود را خاموش و روشن نمائید.

نام کاربری و رمز عبور شما همان نام کاربری و رمز عبوری است که در دانشگاه برای دسترسی به اینترنت استفاده می نمائید.

#### کات مهم:

- 1- اگر پراکسی را به جای مرورگر در سطح سیستم عامل تنظیم نمائید(Computer's proxy settings) ، آنگاه علاوه بر مرورگرها، سیستم عامل و تمام نرم افزارها برای دسترسی به اینترنت از پراکسی استفاده می نمایند که احتمالا باعث بروز مشکلاتی در دسترسی شما به اینترنت و یا سایر نرم افزارها به اینترنت می شود، بهتر است هنگامی که نیازی به پراکسی ندارید نسبت به غیر فعال کردن پراکسی اقدام نمائید.
  - HTTP یک پروتکل قدیمی غیر امن است که به مرور با پروتکل امن HTTPS جایگزین شده است، هرگز از سایت هائی که آدرس آنها با شروع می شود برای ارسال اطلاعات مهم خود استفاده نفر مائید.
  - 3- تمامی سایت ها و سامانه های دانشگاه از پروتکل HTTPS پشتیبانی می کنند، لطفا جهت امنیت اطلاعات خود، صرفا از آدرس //HTTPS:// سامانه های دانشگاهی استفاده نمائید، بزودی استفاده از پروتکل HTTP در سامانه های دانشگاه به طور کامل متوقف می گردد.
    - 4- برای اطلاع از وضعیت نام کاربری و رمز عبور، تاریخ انقضاء، تغییر و یا بازنشانی رمز عبور و سایر موارد به آدرس مراجعه نمائید.
  - 5- از قراردادن نام کاربری و رمز عبور خود در اختیبار دیگران جدا خودداری نمائید، همچنین به صورت دوره ای نسبت به تغییر رمز عبور خود اقدام نمائید.
  - 6- رمزی را انتخاب کنید که تعداد کار اکتر های آن حداقل 10 و ترکیبی از حروف بزرگ، کوچک لاتین، اعداد و حداقل یک کار اکتر ویژه مثل ...,\*,#,!,@ باشد.
    - 7- برای آنکه بدانید یک هکر برای بدست آوردن هر یک از رمزهای عبور شما، به جه میزان زمان نیاز دارد به جدول زیر توجه فرمائید.

| Number of<br>Characters | Numbers<br>Only | Lowercase<br>Letters | Upper and<br>Lowercase Letters | Numbers, Upper<br>and Lowercase<br>Letters | Numbers, Upper<br>and Lowercase<br>Letters, Symbols |
|-------------------------|-----------------|----------------------|--------------------------------|--------------------------------------------|-----------------------------------------------------|
| 4                       | Instantly       | Instantly            | Instantly                      | Instantly                                  | Instantly                                           |
| 5                       | Instantly       | Instantly            | Instantly                      | Instantly                                  | Instantly                                           |
| 6                       | Instantly       | Instantly            | Instantly                      | 1 sec                                      | 5 secs                                              |
| 7                       | Instantly       | Instantly            | 25 secs                        | 1 min                                      | 6 mins                                              |
| 8                       | Instantly       | 5 secs               | 22 mins                        | 1 hour                                     | 8 hours                                             |
| 9                       | Instantly       | 2 mins               | 19 hours                       | 3 days                                     | 3 weeks                                             |
| 10                      | Instantly       | 58 mins              | 1 month                        | 7 months                                   | 5 years                                             |
| 11                      | 2 secs          | 1 day                | 5 years                        | di years                                   | 400 years                                           |
| 12                      | 25 secs         | 3 weeks              | 300 years                      | 2k years                                   | 34k years                                           |
| 13                      | 4 mins          | 1 year               | Tok years                      | 100k years                                 | 2m years                                            |
| 14                      | 41 mins         | 51 years             | 800k years                     | 9m years                                   | 200m years                                          |
| 15                      | 6 hours         | 1k years             | 43m years                      | 600m years                                 | 15 bn years                                         |
| 16                      | 2 days          | 34k years            | 2bn years                      | 37bn years                                 | 1tn years                                           |
| 17                      | 4 weeks         | 800k years           | 100bn years                    | 2tn years                                  | 93tn years                                          |
| 18                      | 9 months        | 23m years            | 6tn years                      | 100 In years                               | 7ad years                                           |

نکته پایانی: فعلا دسترسی به پراکسی های دانشگاه فقط از سطح کشور امکانیذیر است، هنگام استفاده از پراکسی، فیلترشکن یا وی پی ان قطع شود.